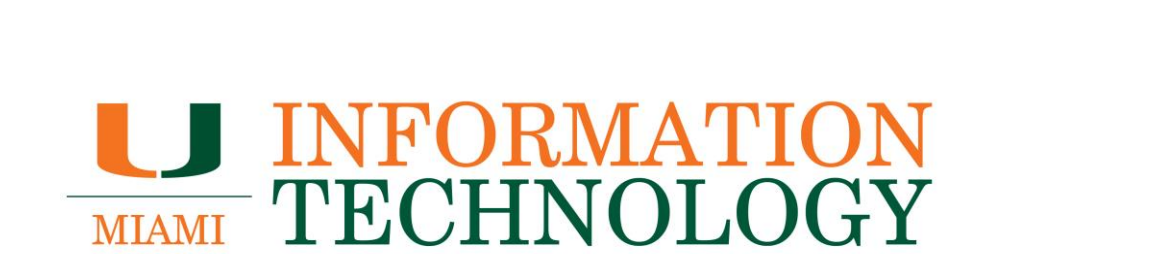

# Office 365

Installing and Uninstalling Office from Outlook Web App (http://email.miami.edu)

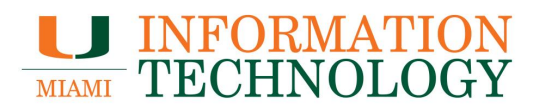

## **Table of Contents**

| General Information                                                              | . 3 |
|----------------------------------------------------------------------------------|-----|
| Who is eligible to download Office?                                              | . 3 |
| How many installs of Office do I have?                                           | . 3 |
| How do I check the number of installs I have and which devices they are used on? | . 3 |
| How do I deactivate an install?                                                  | . 6 |
| Installing Office from Outlook Web App (http://email.miami.edu)                  | . 7 |
| Windows and Mac Install                                                          | . ( |
| Uninstalling Office                                                              | 10  |
| Windows Uninstall                                                                | 10  |
| Mac Uninstall                                                                    | 10  |

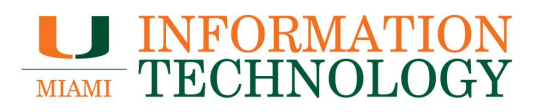

### **General Information**

#### Who is eligible to download Office?

Currently enrolled, for-credit, degree seeking students and current faculty/staff are able to download and install the latest versions of Microsoft Office through the webmail.

Alumni may reach out to Microsoft here to see if they are eligible for an alumni discount.

How many installs of Office do I have?

You can install Office on up to 5 PCs or Macs, 5 tablets, and 5 smartphones.

How do I check the number of installs I have and which devices they are used on?

Take the following steps to see a full list of the configured devices.

- 1. Sign into your University mailbox at <u>http://email.miami.edu</u>.
- 2. Once logged in, click your picture or initials in the top right.
- 3. Click View Account.

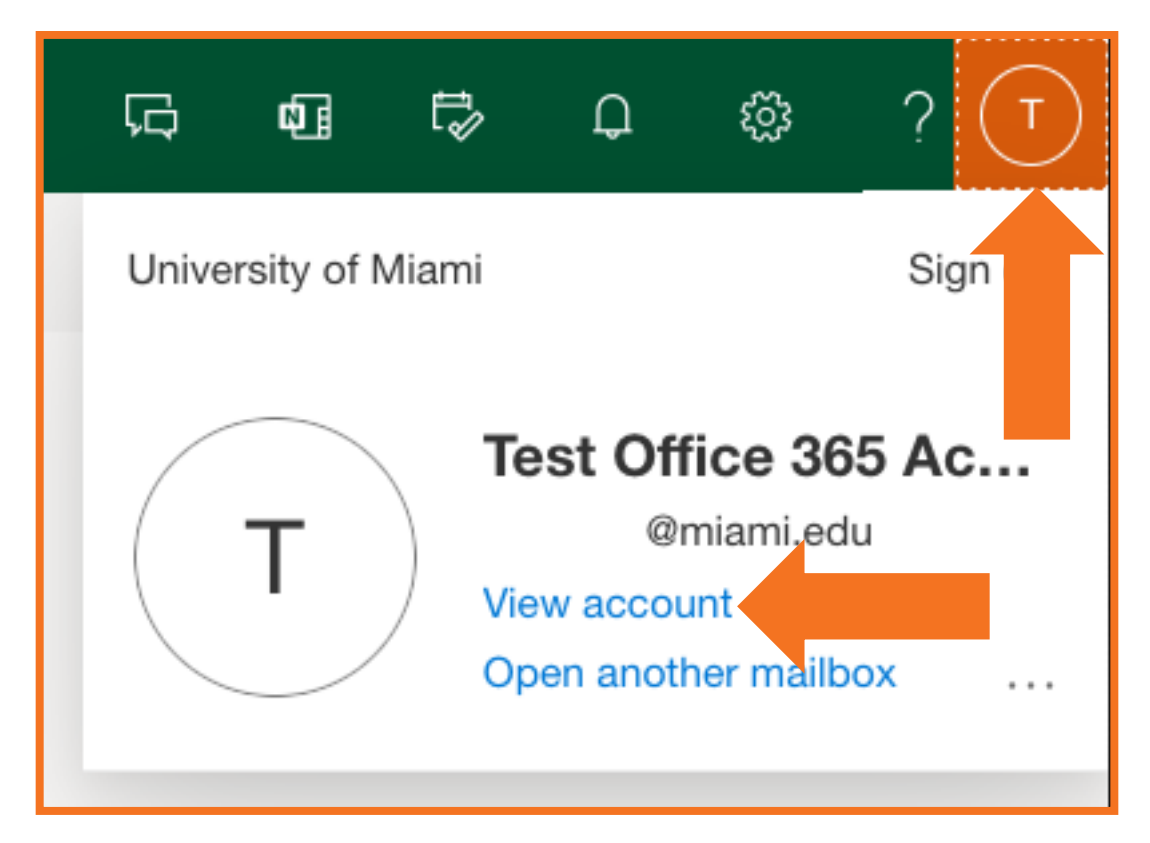

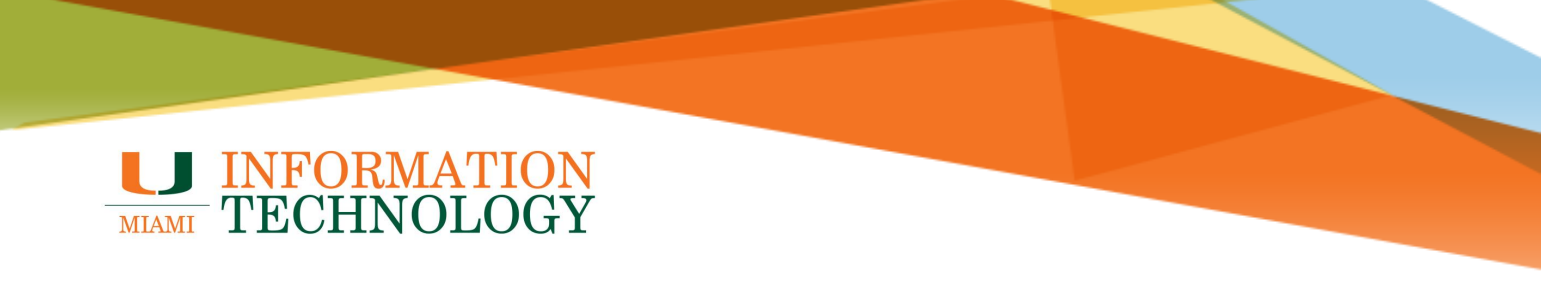

4. Click Manage in the Office apps tile in the center of the page.a. You can also click Office apps on the left pane.

| $\cdots$ My Account $\searrow$                                                                                                    |                                                            |                                                                                            |                                                                                                    |
|----------------------------------------------------------------------------------------------------|------------------------------------------------------------|--------------------------------------------------------------------------------------------|----------------------------------------------------------------------------------------------------|
| 🖉 Welcome to the new My Account exp                                                                                                    | perience!                                                  |                                                                                            |                                                                                                    |
| R       Overview         P> Security info         □       Devices         □       Devices         □       Password         □       Organizations         ③       Settings & Privacy         P> My sign-ins                                                                                                    | Test Office 365<br>Account<br>Test Account<br>@ @miami.edu | Security info<br>Be<br>Keep your verification methods and security<br>info up to date.     | Password<br>Q<br>Make your password stronger, or change it if<br>someone else knows it.<br>CHANGE PASSWORD > |
| Constraints of the second second seco | Why can't I edit? ①                                        | Devices<br>Disable a lost device and review your<br>connected devices.<br>MANAGE DEVICES > | Organizations<br>E<br>See all the organizations that you're a part of.<br>MANAGE ORGANIZATIONS >             |
|                                                                                                    | Office apps                                                | Subscriptions                                                                              |                                                                                                    |

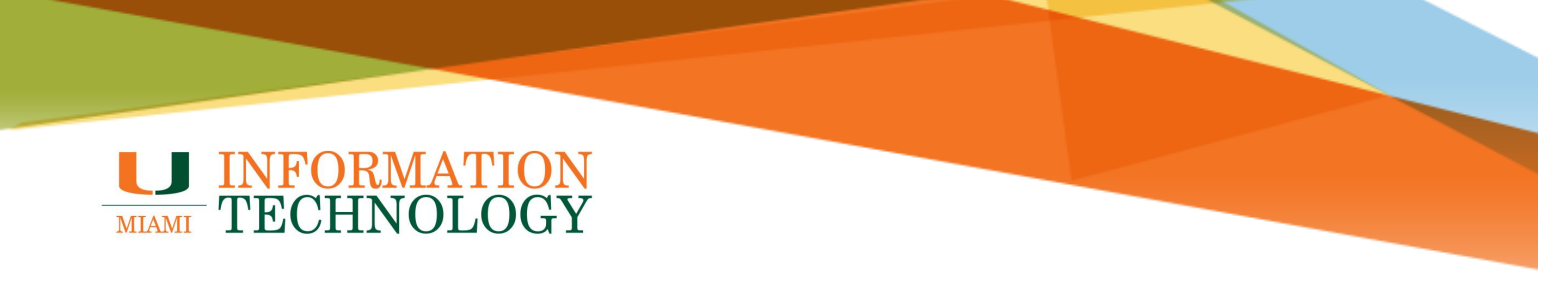

Click View apps & devices under the Office apps & devices heading.
 a. You can also select Apps & devices on the left pane.

| III 🚺                                                                        | My account                                                                                                    |                                                                                                    |
|------------------------------------------------------------------------------|----------------------------------------------------------------------------------------------------|----------------------------------------------------------------------------------------------------|
| <ul> <li>My account</li> <li>Personal info</li> <li>Subscriptions</li> </ul> | ✓ Office apps & devices<br>You can install Office on up to 5 PCs or Macs, 5 tablets,<br>and 5 smartphones. Install Office | Subscriptions<br>Verify what products and licenses you have.                                                                                        |
| Security & privacy                                                           | View apps & devices                                                                                                    | View subscriptions                                                                                                    |
| <ul> <li>✓ Apps &amp; devices</li> <li>✓ Tools &amp; add-ins</li> </ul>      | Protect your account<br>settings to your prefe                                                                            | App permissions<br>Apps with access to your data: 38<br>Manage which apps have access to your data. You can<br>revoke permission whenever you want. |
|                                                                              | Manage security & privacy                                                                                                 | Change app permissions                                                                                                    |

- 6. Click View apps & devices under the Office apps & devices heading.a. You can also select Apps & devices on the left pane.
- 7. Expand the chevron (V) next to "DEVICES" to see the exact devices.

|              | U                  | My account                                                                                                    |
|--------------|--------------------|----------------------------------------------------------------------------------------------------|
| ሴ            | <<br>My account    | Apps & devices                                                                                                   |
| R            | Personal info      | Office 📑 🖬 🖬 🖬 🕼                                                                                                 |
|              | Subscriptions      | Install Office<br>Requires MacOS Storra 10.13.6 or later. Download Office 365 for versions 10.10 through 10.12.6 |
| C,           | Security & privacy |                                                                                                    |
| A            | App permissions    |                                                                                                    |
| $\downarrow$ | Apps & devices     | Skype for Business                                                                                               |
| ß            | Tools & add-ins    | Install Skype                                                                                                    |

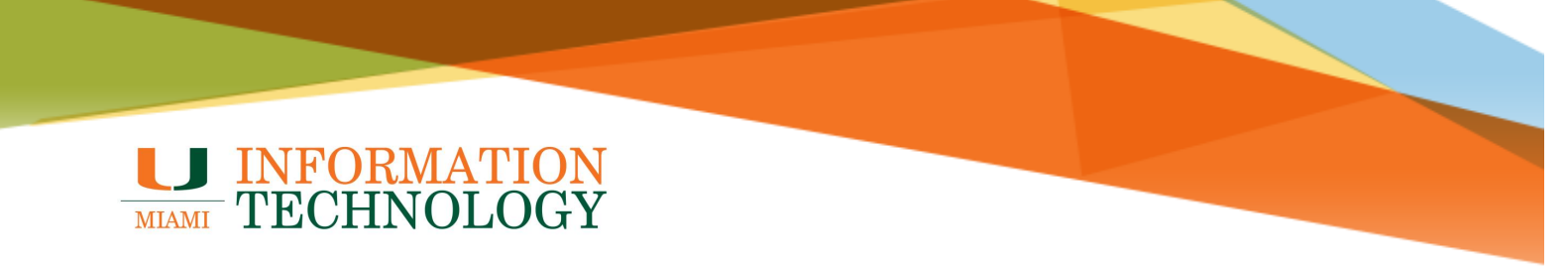

#### How do I deactivate an install?

Deactivating an install will prevent you from using the Office features on that device. It will not uninstall the software from that computer or cancel your software subscription.

In the Apps & devices section, expand **the chevron (V)** next to "DEVICES" to see which devices are currently configured. Click **Sign out** next to the appropriate device.

|                     |                    | My account                                |                                                                      |
|---------------------|--------------------|-------------------------------------------|----------------------------------------------------------------------|
| ሴ                   | <<br>My account    | Apps & devices                            |                                                                      |
| R                   | Personal info      | Office                                    |                                                                      |
|                     | Subscriptions      | Requires MacOS Signa 10.13.6 or later. Do | Install Office ownload Office 365 for versions 10.10 through 10.12.6 |
| C,                  | Security & privacy |                                           |                                                                      |
| A                   | App permissions    | · ·                                       | sign out of office $\odot$                                           |
| $\overline{\gamma}$ | Apps & devices     | iMac<br>Mac OSX 10.15                     | Sign out                                                             |
| ß                   | Tools & add-ins    | MacBook Pro<br>Mac OSX 12.1               | Sign out                                                             |
|                     |                    | Microsoft Windows 10 Enterprise           | Sign out                                                             |
|                     |                    | Microsoft Windows 10 Enterprise           | Sign out                                                             |
|                     |                    | Microsoft Windows 10 Enterprise           |                                                                      |

### Installing Office from Outlook Web App (http://email.miami.edu)

#### Windows and Mac Install

- In a web browser, go to <u>http://portal.office.com</u>.
   If prompted to sign in, provide your UM address and click **Next**. If you are not prompted to sign in, skip to step 5.
- 3. Select Work or School Account if prompted.

| Microsoft   Sign in   @miami.edu   No account? Create one!   Can't access your account?     Back        |
|----------------------------------------------------------------------------------------------------|
| Microsoft Sign in @miami.edu No account? Create one! Can't access your account? Back Next               |
| Sign in<br>@miami.edu<br>No account? Create one!<br>Can't access your account?<br>Back Next             |
| @miami.edu         No account? Create one!         Can't access your account?         Back       Next   |
| No account? Create one!<br>Can't access your account?<br>Back Next                                      |
| Can't access your account?<br>Back Next                                                                 |
| Back Next                                                                                               |
| Back                                                                                                    |
|                                                                                                    |
|                                                                                                    |
|                                                                                                    |
|                                                                                                    |
| Microsoft                                                                                               |
| INICIOSOIT                                                                                              |
| It looks like this email is used with more than one<br>account from Microsoft. Which one do you want to |
| use?                                                                                                    |
| Work or school account                                                                                  |
| Created by your IT department<br>@miami.edu                                                             |
|                                                                                                    |
| Q Created by you                                                                                        |
| @miami.edu                                                                                              |
|                                                                                                    |
| Tired of seeing this? Rename your personal Microsoft                                                    |
| Tired of seeing this? Rename your personal Microsoft account.                                           |
| Tired of seeing this? Rename your personal Microsoft account.                                           |

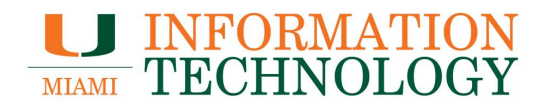

4. You should be redirected to the University's Single Sign On screen. Provide your caneID and password.

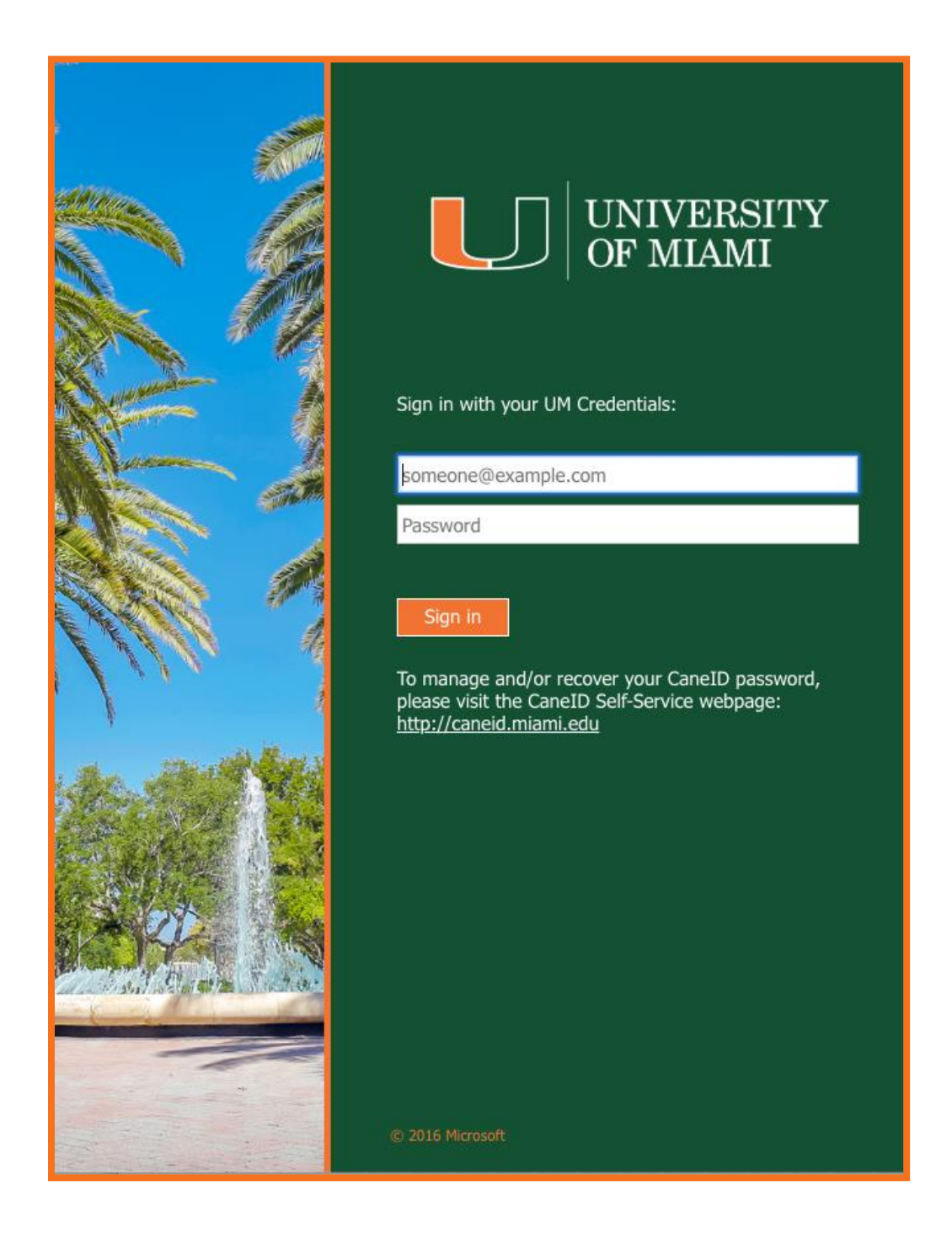

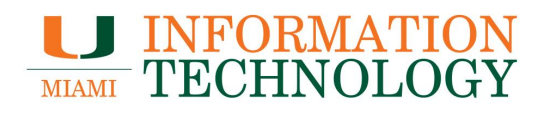

- 5. Once logged in, click **Install Office** in the top right of the page.
- 6. Click Office 365 Apps from the dropdown menu.

|                         |                          | <b>₽</b> © ?                                                                                                    |
|-------------------------|--------------------------|----------------------------------------------------------------------------------------------------|
|                         |                          | Install Office 🗸                                                                                                |
|                         | $\underline{\downarrow}$ | Office 365 apps<br>Includes Outlook, OneDrive for Business,<br>Word, Excel, PowerPoint, and more.               |
| l this in a meeti<br>21 | $\rightarrow$            | Other install options<br>Select a different language or install other<br>apps available with your subscription. |

- 7. Depending on your browser, either click **Run** at the bottom of the screen or open your Downloads folder and locate the setup file that downloaded.
- 8. Once the install file is downloaded, open the file and follow the directions to complete the Office installation.
  - a. If Office for Mac installation fails, see <u>What to try if you can't install or activate</u> <u>Office for Mac</u>.

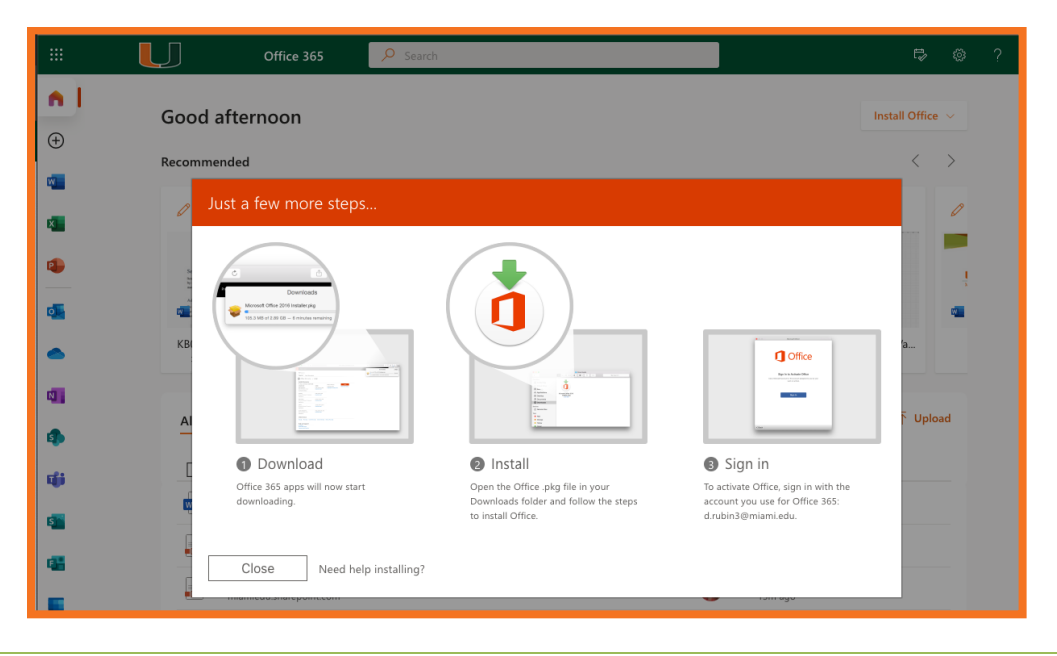

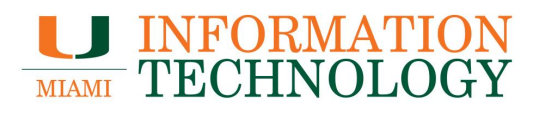

# **Uninstalling Office**

**Windows Uninstall** 

Please follow the uninstall instructions found at Uninstall Office for PC.

#### Mac Uninstall

Please follow the uninstall instructions found at Uninstall Office for Mac.